## СЭМД Медицинское свидетельство о смерти. Редакция 5

## Формирование СЭМД

В Системе реализована возможность по формированию СЭМД "Медицинское свидетельство о смерти" (ОІD документа 1.2.643.5.1.13.13.14.353 по НСИ 1.2.643.5.1.13.13.11.1522) редакции 5 в формате .xml (в кодировке HL7 CDA R2).

Формирование СЭМД выполняется в соответствии с руководством по реализации, размещенном на портале оперативного взаимодействия участников ЕГИСЗ ( https://portal.egisz.rosminzdrav.ru/materials).

СЭМД может быть сформирован в результате выполнения следующих действий:

- оформление медицинского свидетельства о смерти и подписания его ЭП пользователями следующих АРМ:
  - APM патологоанатома;
  - АРМ врача стационара;
  - АРМ врача поликлиники,

если пользователям данных АРМ назначена группа прав "Мед. свидетельства".

последующее подписание медицинского свидетельства руководителем отделения (подразделения).

Краткая последовательность действий пользователя АРМ патологоанатома для формирования СЭМД "Медицинское свидетельство о смерти" и его корректной отправки в РЭМД ЕГИСЗ:

- нажмите кнопку "Свидетельства" на боковой панели АРМ и выберите пункт "Свидетельства о смерти";
- отобразится форма "Медсвидетельства о смерти". Нажмите кнопку "Добавить" на форме "Медсвидетельства о смерти";

| АРМ Паспорт   | МО ЛЛО Пол           | клиника Ста  | ационар Параклина | ика Стоматология | Документы С     | ервис Отчеты С | Окна Помощь     |                      |    |          |        |                   |
|---------------|----------------------|--------------|-------------------|------------------|-----------------|----------------|-----------------|----------------------|----|----------|--------|-------------------|
| APM nationord | анатома / ГКБ 2      | 1 M          | едсвидетельства   | о смерти         | ]               |                |                 |                      |    |          |        |                   |
| Медсвидетел   | њства о смерт        | и            |                   |                  |                 |                |                 |                      |    |          |        |                   |
| просмот       | жим Выписани<br>гра: | ные в МО     | ~                 |                  |                 |                |                 |                      |    |          |        |                   |
| Фамии         | 1481                 |              |                   | Состояние:       | Bce             | ~              | Причина         |                      | ~  | MO:      | ГКБ 21 | ~                 |
|               | (MR:                 |              |                   | Номер            |                 |                | смерти:         |                      |    | Участок: |        | ~                 |
| Отчест        | 180:                 |              |                   | свидетельства:   |                 |                | Код диагноза ст | Введите код диагноза | Q. |          | Найт   |                   |
| Дата рожден   | HUR:                 |              | 3                 | Дата смерти:     |                 | 3              | no:             | Введите код диагноза | Q  |          |        | and been been and |
|               |                      |              |                   | Дата выдачи:     | 11.11.2021 - 17 | .11.2021       |                 |                      |    |          |        |                   |
| Свидетельст   | ва о смерти: (       | Список       |                   |                  |                 |                |                 |                      |    |          |        |                   |
| О Добавить    | Свидетельст          | во на основе | данного • 🥜 Изм   | енить 📄 Просмот  | реть [] Откры   | ить ЭМК 🔘 ОС   | бновить 🖼 Печат | ь• 🕎 Действия•       |    |          |        |                   |
| Дата выдата   | Добавить (INS)       | Howep        | Протокол устан    | овлени Проток    | ion pastopa cny | ч Вид          | ON              | 0                    |    |          |        | Дата рождения     |
| 15.11.2021    | 14-П                 | ce000618     |                   |                  |                 | Окончательн    | loe             |                      |    |          |        | 05.01.1945        |
| 15.11.2021    | 14-П                 | cm000617     | 8                 |                  |                 | Окончательн    | HOE             |                      |    |          |        | 05.01.1945        |
| 11.11.2021    | 14-П                 | ce000816     |                   |                  | <b>1</b>        | Окончательн    | roe             | and the second       |    |          |        | 18.04.1995        |
| 1             |                      |              |                   |                  |                 |                |                 |                      |    |          |        |                   |

- отобразится форма "Человек: Поиск". Введите данные для поиска пациента в поля панели фильтров формы, нажмите кнопку "Найти";
- отобразятся записи, удовлетворяющие поисковому запросу, в списке формы "Человек: Поиск". Выделите запись о пациенте в результатах поиска и нажмите кнопку "Выбрать";
- отобразится форма "Свидетельство о смерти: Добавление". Заполните обязательные (выделенные особо) и необязательные поля вкладки "0. Данные о пациенте" формы "Свидетельство о смерти: Добавление", в том числе:
  - "Тип свидетельства" оставьте предложенное по умолчанию значение "2. На листе";
  - "Вид свидетельства" выберите значение, например "1. Окончательное";
  - "Номер" нажмите кнопку автоматического присвоения номера свидетельству;
  - "Дата, время смерти" выберите дату в календаре, введите время смерти (или для установки текущего времени нажмите кнопку "Часы"). В xml-разметке СЭМД указанное на данном шаге время отобразится с часовым поясом, в формализованном отображении СЭМД время отобразится без него;
  - "Врач" выберите медицинского специалиста из выпадающего списка поля (текущего пользователя);
  - "Образование" выберите значение из выпадающего списка поля;
  - "Смерть наступила" выберите значение из выпадающего списка поля;
  - "Место смерти" укажите место смерти;
  - "Семейное положение" выберите значение из выпадающего списка поля;
  - "Причина смерти" выберите причину.

| АРМ патологоанатома / П                         | ГКБ 21                      | Медсвидетельства                      | о смерти С               | видетельство о смерти: Добавл |                  |                      |
|-------------------------------------------------|-----------------------------|---------------------------------------|--------------------------|-------------------------------|------------------|----------------------|
| Свидетельство о смерт                           | и: Добавлен                 | we                                    |                          |                               | _                | \$ 8 X               |
| NO: TECT                                        | Д/р: 07.07.                 | 1997 Пол: Женский                     |                          |                               |                  | а Прикрепление       |
| юц. статус: Работающий<br>егистрация: Г         | СНИЛС: 819-0<br>ТБРЬСКИЙ РА | 75-737-30<br>ИОН, ОКТЯБРЯ ПР-К        | T. a. 117. xe. 33        |                               |                  | Изменить данные      |
| роживает: Г , ОКТЯ                              | БРЬСКИЙ РАЙ                 | ОН, ОКТЯБРЯ ПР-КТ                     | , д. 117, кв. 33         |                               |                  | История лечения      |
| алефон: 5646546 (БД)<br>олис: 5621989020179 В   | ылан: 12.10.20              | 20. ФИЛИАЛ ЗАО "К                     | АПИТАЛЪ МЕДИЦИНО         | КОЕ СТРАХОВАНИЕ" В Г.БАРН     | AV/IE, BakowT:   | ы тотац              |
| окумент: 4365 761837 Выр                        | ан: 12.10.202               | 1, FY                                 |                          |                               |                  | .9. Дисп. наблюдение |
| абота: Должность:<br>Ю: ГКБ 21 (1) Участок: 9 Д | ата прикрепл                | ения: 14.09.2021                      |                          |                               |                  |                      |
| 0. Данные о пациент                             | е 1. Заключ                 | нение                                 |                          |                               |                  |                      |
| Тип свидетельства:                              | 2. На листе                 | *                                     | Серия                    | 14-П                          | Номер            | св000624осм +        |
| Дата выдачи:                                    | 17.11.2021                  |                                       | Вид свидетельства:       | 1. Окончательное              | ~                |                      |
| Предыдущее свиде                                | тельство                    |                                       |                          |                               |                  |                      |
| Ceours                                          |                             |                                       | Howen                    |                               | Data PLOANUS     | 13                   |
| Copini                                          |                             |                                       | nonep.                   |                               | Have porterin.   | Piel                 |
| Дата рождения:                                  | 07.07.1997                  | Неполная                              | неизвестная дата ро      | ждения                        |                  |                      |
| Дата, время смерти:                             | 17.11.2021                  | 🖪 👔 He                                | уточ. дата смерти:       | Время смер                    | ти неизвестно    |                      |
| Отделение:                                      | 2. ПРИЕМ УЧ                 | ACTKOBOLO BDAM                        | А-ТЕРАПЕВТА ГБ. пол      | ка 🗸                          |                  |                      |
| Врач:                                           | 1112. KYKYH                 | ині                                   |                          | ~                             |                  |                      |
| Руководитель:                                   | ВАСИЛЬЕВА                   |                                       |                          | ~                             |                  |                      |
| Для детей, умерши                               | х в возрасте                | до 1 года                             |                          |                               |                  |                      |
| ФИО матери:                                     |                             |                                       |                          | ₽ ×                           |                  |                      |
| Место рождения:                                 |                             |                                       |                          |                               |                  | $\rho = x$           |
| Доношенность:                                   |                             | ~                                     | Macca (r):               |                               | Который ребенок: |                      |
| Месяц жизни:                                    |                             |                                       | День жизни:              |                               |                  |                      |
| Возраст матери:                                 |                             |                                       | Д/р матери:              | •                             |                  |                      |
| 200000000                                       |                             |                                       |                          |                               | 0500000          |                      |
| Current                                         |                             |                                       | 1                        |                               | Образование      |                      |
| Смерть наступила:                               | 1. на месте п               | происшествия                          | 1                        |                               |                  |                      |
| Место смерти:                                   |                             |                                       |                          | 1                             |                  | (неизвестно)         |
| Семейное положение:                             | 1. состоял(а                | <ul> <li>в зарегистрировая</li> </ul> | нном браке               | *                             |                  |                      |
| Причина смерти:                                 | 1. от заболе                | еания                                 | ~                        |                               |                  |                      |
| Дата и время начал                              | а случая, от                | гравления, травмы                     |                          |                               |                  |                      |
| Дата:                                           | Неуточ                      | . дата: Т                             |                          |                               |                  |                      |
| Вреня (2)                                       | Врен                        | и неизвестно                          |                          |                               |                  |                      |
| Вид травны:                                     |                             |                                       | <ul> <li>Смер</li> </ul> | ть от ДТП наступила:          |                  | ~                    |
| Место и                                         |                             |                                       |                          |                               |                  |                      |
| обстоятельства, при                             |                             |                                       |                          |                               |                  |                      |
| которых произошла тозвиа (отозвление):          |                             |                                       |                          |                               |                  |                      |
| (or presidente).                                |                             |                                       |                          |                               |                  |                      |
|                                                 |                             |                                       |                          |                               |                  |                      |
| Сохранить                                       |                             |                                       |                          |                               |                  | Помощь О Отмена      |

- заполните обязательные (выделенные особо) и необязательные поля вкладки "Заключение", в том числе:
  - "Причина смерти установлена" выберите значение из выпадающего списка поля;
  - "На основании" выберите значение из выпадающего списка поля;
  - "Непосредственная причина смерти" выберите значение, использую кнопку "Поиск", предусмотренную для поля;
  - "Алфавитный указатель к МКБ-10 (Непосредственная причина смерти)";
  - "Приблизительные периоды времени между началом патологического процесса и смертью" заполните значением, например "1 сутки";
  - "Алфавитный указатель к МКБ-10 (Непосредственная причина смерти)";
  - "Врач, проверивший свидетельство" выберите значение из выпадающего списка поля;
  - "Дата проверки" (врачом) выберите значение в календаре.

| 0. Данные о пациенте 1. Заключен                                       | ne la la la la la la la la la la la la la                 |          |                                     |                                           |                              |                                                                                                    |
|------------------------------------------------------------------------|-----------------------------------------------------------|----------|-------------------------------------|-------------------------------------------|------------------------------|----------------------------------------------------------------------------------------------------|
| Причина смерти установлена:                                            | 1. врач, только установивший смерть                       | ~        |                                     |                                           |                              |                                                                                                    |
| На основании:                                                          | 1. осмотр трупа                                           | ~        |                                     |                                           |                              |                                                                                                    |
|                                                                        | Причины смерти                                            |          | Приблизители<br>между нача<br>проце | ьные период<br>лом патоло<br>есса и смерт | ы времени<br>гического<br>ью | Первоначальная<br>причина                                                                                                    |
| I. а) Непосредственная причина<br>смерти:                              | зе новообразование лопатки и длинных костей верхней конеч | ности 🔎  |                                     | Сутки                                     | ~                            | <b>E</b> .                                                                                                    |
| Алфавитный указатель к МКБ-10<br>(Непосредственная причина<br>смерти): | С40.0 Рак фаланг пальцев кисти                            | ۷        |                                     |                                           |                              |                                                                                                    |
| 6) Патологическое состояние:                                           | С40.0 Злокачественное новообразование лопатки и длинных к | остей 🔎  | 2                                   | Сутки                                     | ~                            | 10                                                                                                    |
| Алфавитный указатель к МКБ-10<br>(Патологическое состояние):           | С40.0 Новообразование элокачественное первичное акромиаль | ного ( 🚩 |                                     |                                           |                              |                                                                                                    |
| в) Первоначальная причина смерти:                                      | С40.0 Злокачественное новообразование лопатки и длинных к | остей 🔎  | 3                                   | Сутки                                     | ~                            | 1. All and the second second s |
| Алфавитный указатель к МКБ-10<br>(Первоначальная причина смерти):      | С40.0 Новообразование элокачественное первичное акромиаль | ного ( 🚩 |                                     |                                           |                              |                                                                                                    |
| <ul><li>г) Внешние причины:</li></ul>                                  | Введите код диагноза                                      | 2        |                                     | Сутки                                     | ~                            | 10                                                                                                    |
| Алфавитный указатель к МКБ-10<br>(Внешние причины):                    |                                                           | ~        |                                     |                                           |                              |                                                                                                    |
| II. Прочие важные состояния:                                           | Введите код диагноза                                      | 2        |                                     | Сутки                                     | ~                            |                                                                                                    |
| Алфавитный указатель к МКБ-10<br>(Прочие важные состояния):            |                                                           | ~        |                                     |                                           |                              |                                                                                                    |
| Причины, не связанные с болезнью, а<br>также операции:                 |                                                           |          |                                     |                                           |                              |                                                                                                    |
| Для женщин репрод. возраста:                                           |                                                           | *        |                                     |                                           |                              |                                                                                                    |
| Получатель                                                             |                                                           |          |                                     |                                           |                              |                                                                                                    |
| ФИО:                                                                   | TECT                                                      |          | P ×                                 |                                           |                              |                                                                                                    |
| Документ (серия, номер, кем<br>выдан):                                 | Паспорт гражданина Российской Федерации, 5808№257741, Вы  | данАСКИН | CKOE PS                             |                                           |                              |                                                                                                    |
| Отношение к умершему:                                                  | 1. Родственник                                            |          | ~                                   |                                           |                              |                                                                                                    |
| Дата получения свид-ва:                                                | 17.11.2021 3                                              |          |                                     |                                           |                              |                                                                                                    |
| Форма получения свидетельства:                                         | 2. Бумажный носитель                                      |          |                                     |                                           |                              |                                                                                                    |
| Проверка свидетельства                                                 |                                                           |          |                                     |                                           |                              |                                                                                                    |
| Врач, проверивший<br>свидетельство:                                    | 1112. КУКУНИН                                             |          | ~                                   |                                           |                              |                                                                                                    |
| Дата проверки:                                                         | 17.11.2021                                                |          |                                     |                                           |                              |                                                                                                    |
| Записано со слов родственников:                                        | Нет                                                       |          |                                     |                                           |                              |                                                                                                    |
| Носоранить)                                                            |                                                           |          |                                     |                                           |                              |                                                                                                    |

Подробнее о работе с формой см. справку "Свидетельство о смерти. Добавление".

- нажмите кнопку "Сохранить" на форме "Свидетельство о смерти: Добавление";
- добавленное свидетельство отобразится в списке свидетельств о смерти (на форме "Медсвидетельства о смерти"). В столбце "Статус документа" по нему отобразится индикатор ЭП серого цвета, как признак, что ЭП не установлена. Отобразится всплывающее уведомление о необходимости подписания добавленного свидетельства о смерти;
- выделите добавленную запись о медсвидетельстве о смерти, нажмите кнопку "Действия" на панели управления списком свидетельств, выберите пункт "Подписать" в открывшемся контекстном меню;

| АРМ патолог | оанатон | а / ГКБ 21   | Медсвидет                                                                                                    | ельства о смерти  |                   |             |              |                |                         |                        |                        |                  |
|-------------|---------|--------------|----------------------------------------------------------------------------------------------------|-------------------|-------------------|-------------|--------------|----------------|-------------------------|------------------------|------------------------|------------------|
| медсвидете  | льства  | о смерти     |                                                                                                    |                   |                   |             |              |                |                         |                        |                        |                  |
| просмо      | жим В   | ыписанные і  | MO 👻                                                                                                    |                   |                   |             |              |                |                         |                        |                        |                  |
| Фани        |         |              |                                                                                                    | Состояние:        | Bce               | ~           | Причин       | a              | ~                       | MO: TK5 21             | ~                      |                  |
|             | MMR:    |              |                                                                                                    | Номер             |                   |             | смерти       |                | y.                      | асток:                 | ~                      |                  |
| Отчес       | TBO:    |              |                                                                                                    | свидетельства:    |                   |             | Код диагноза | Введите код д  | иагноза 👂               | G Hašva I              | 9 Cforc                |                  |
| Лата рожов  | HUR     |              |                                                                                                    | Дата смерти:      |                   | 3           | n            | Введите код д  | иагноза 🔎               | ( Indentify )          | Coper                  |                  |
|             |         |              | ( and a second second s | Дата выдачи:      | 11.11.2021 - 17.1 | 1.2021      |              |                |                         |                        |                        |                  |
| Свидетельс  | тва о с | нерти: Спис  | ок                                                                                                    |                   |                   |             |              |                |                         |                        |                        |                  |
| О Добавить  | С Свид  | етельство на | основе данного                                                                                                    | Изменить 📄 Просмо | треть [] Открыт   | ь ЭМК 🔘 Об  | новить 🗳 Печ | ать• 🛐 Действи | 87                      |                        |                        |                  |
| Дата выдачи | Серия   | Howep        | Вид                                                                                                    | ©N0               | Дата рождения     | Дата смерти | MO           | ФИО врача      | Непосредственная при    | Патологическое состоя  | Первоначальная причи   | Статус документа |
| 17.11.2021  | 14-П    | ce000824     | Окончательное                                                                                                    | TECT              | 07.07.1997        | 17.11.2021  | TK5 21 (1)   | кукунин        | С40.0. Злокачественно   | С40.0. Злокачественно  | С40.0. Злокачественно  | <b>R</b>         |
| 15.11.2021  | 14-П    | cm000618     | Окончательное                                                                                                    | TECT              | 05.01.1945        | 15.11.2021  | FK5 21 (1)   | СИДОРОЕ        | G35. Расселнный склер   | 03                     |                        | <u>R</u>         |
| 15.11.2021  | 14-IT   | cs000617     | Окончательное                                                                                                    | TECT              | 05.01.1945        | 15.11.2021  | TK5 21 (1)   | СИДОРОЕ        | G35. Рассеянный склер   | 03                     |                        | <b>R</b>         |
| 11.11.2021  | 14-II   | ce000818     | Окончательное                                                                                                    | TECT              | 18.04.1995        | 11.11.2021  | FK5 21 (1)   | кукунин        | S01.9. Открытая рана г. | S01.9. Открытая рана г | S01.9. Открытая рана г | 11.11.2021       |

 отобразится форма "Подписание данных ЭП". Заполните поля "Роль при подписании", "Сотрудник и его должность", "Сертификат" на форме "Подписание данных ЭП", если они не были заполнены по умолчанию нужными значениями. Нажмите кнопку "Подписать";

| п  | одписание данных ЭП                 |             |              | 3 0 ×                         |
|----|-------------------------------------|-------------|--------------|-------------------------------|
|    | Документ                            | Номер       | Дата 🛧       | Роль при подписании:          |
|    | Свидетельство о смерти (Редакция 5) | св000624осм | 17.11.2021   | Врач 👻                        |
|    |                                     |             |              | Сотрудник и его должность:    |
|    |                                     |             |              | . КУКУНИН 👻                   |
|    |                                     |             |              | Сертификат:                   |
|    |                                     |             |              | - · · ·                       |
|    |                                     |             |              |                               |
|    |                                     |             |              |                               |
|    |                                     |             |              |                               |
|    |                                     |             |              |                               |
|    |                                     |             |              |                               |
|    |                                     |             |              |                               |
| Вы | бран 1 документ                     |             |              |                               |
|    |                                     |             | ОТМЕНА ПРЕДВ | АРИТЕЛЬНЫЙ ПРОСМОТР ПОДПИЛАТЬ |

• отобразится форма "ПИН-код" (или аналогичная ей), если сертификат ЭП защищен вводом пароля. Введите ПИН-код (или пароль), нажмите кнопку "Ок".

Документ будет подписан ЭП пользователя APM патологоанатома (медицинского специалиста, оформившего свидетельство). На индикаторе ЭП серого цвета отобразится цифра "1" как признак, что правилами предусмотрено подписание медицинского свидетельства о смерти руководителем отделения (подразделения).

| АРМ патолог | оанатом       | на / ГКБ 21  | Медсвидет        | гельства о смерти |                   |             |              |               |                      |                           |                       |                  |
|-------------|---------------|--------------|------------------|-------------------|-------------------|-------------|--------------|---------------|----------------------|---------------------------|-----------------------|------------------|
| Медсвидете  | льства        | о смерти     |                  |                   |                   |             |              |               |                      |                           |                       |                  |
| просмо      | вким В        | Зыписанные   | s MO 👻           |                   |                   |             |              |               |                      |                           |                       |                  |
| Фани        |               |              |                  | Состояние:        | Bce               | *           | Причин       |               | ¥                    | MO: TK5 21                | ~                     |                  |
|             | MMR:          |              |                  | Номер             |                   |             | смерти       |               | 10                   | Участок:                  | ~                     |                  |
| Отчес       | :087:         |              |                  | свидетельства:    |                   |             | Код диагноза | Введите код д | иагноза Р            | Найти                     | Cópoc                 |                  |
| Дата рожде  | HUR:          |              | 3                | Дата смерти:      |                   | 3           | n            | Введите код д | иагноза              | home in a second second   |                       |                  |
|             |               |              |                  | Дата выдачи:      | 11.11.2021 - 17.1 | 1.2021      |              |               |                      |                           |                       |                  |
| Свидетельс  | тва о с       | мерти: Спис  | юк               |                   |                   |             |              |               |                      |                           |                       |                  |
| О Добавить  | С Свир        | ретельство н | а основе данного | Изменить 📄 Просмо | треть 🕖 Открыт    | ь ЭМК 🔘 Об  | новить 👹 Печ | ть 📲 Действи  | s                    |                           |                       |                  |
| Дата выдачи | Серия         | Howep        | Вид              | 0N0               | Дата рождения     | Дата смерти | MO           | ФИО врача     | Непосредственная п   | ри Патологическое состоя. | Первоначальная причи  | Статуо документа |
| 17.11.2021  | 14-П          | ce000824     | Окончательное    | TECT              | 07.07.1997        | 17.11.2021  | TK5 21 (1)   | кукунин       | С40.0. Злокачествени | ю С40.0. Злокачественно   | С40.0. Злокачественно | 8                |
| 15.11.2021  | 14 <b>-</b> Π | cm0000618    | Окончательное    | TECT              | 05.01.1945        | 15.11.2021  | FK5 21 (1)   | сидоров       | G35. Расселнный скл  | epos                      |                       | <b>R</b>         |
| 15.11.2021  | 14-II         | ce000617     | Окончательное    | TECT              | 05.01.1945        | 15.11.2021  | TKE 21 (1)   | СИДОРОЕ       | G35. Рассеянный скл  | epos                      |                       | <b>R</b>         |
|             |               |              |                  |                   |                   |             |              |               |                      |                           |                       |                  |

Для этого руководитель отделения (подразделения) должен:

- войти в свое АРМ в Системе;
- найти созданное свидетельство о смерти и подписать аналогичным описанным выше способом. При этом, в поле "Роль при подписании" формы "Подписание данных ЭП" выбрать роль руководителя.

После успешного подписания медсвидетельства о смерти руководителем отделения (подразделения) на медсвидетельстве отобразится установленный

| АРМ патолог | оанатон       | а / ГКБ 21   | Медсвидет      | гельства о смерти  |                   |             |               |               |                      |          |                    |                        |                  |
|-------------|---------------|--------------|----------------|--------------------|-------------------|-------------|---------------|---------------|----------------------|----------|--------------------|------------------------|------------------|
| Медсвидете  | пьства        | о смерти     |                |                    |                   |             |               |               |                      |          |                    |                        |                  |
| просмо      | жим В<br>тра: | ыписанные    | MO ¥           |                    |                   |             |               |               |                      |          |                    |                        |                  |
| Фани        | лия:          |              |                | Состояние:         | Bce               | ~           | Причин        | a             | ~                    | MO:      | ГКБ 21             | ~                      |                  |
| 1           | INR:          |              |                | Номер              |                   |             | смерти        |               |                      | Участок: |                    | ~                      |                  |
| Отчес       | 180:          |              |                | свидетельства:     |                   |             | Код диагноза  | Введите код д | иагноза Р            |          | 🖳 Найти            | 9 Cópoc                |                  |
| Дата рожде  | ния:          |              | 3              | Дата смерти:       |                   | 3           | nc            | Введите код д | иагноза 🦻            |          | Contraction of the |                        |                  |
|             |               |              |                | Дата выдачи:       | 11.11.2021 - 17.1 | 1.2021      |               |               |                      |          |                    |                        |                  |
| Свидетельс  | тва о с       | нерти: Спис  | ок             |                    |                   |             |               |               |                      |          |                    |                        |                  |
| О Добавить  | С Свид        | етельство на | основе данного | Изменить 📄 Просмот | треть 📳 Открыт    | ь ЭМК 🔘 Об  | новить 🗳 Печа | ть• 🛐 Действи | A.*                  |          |                    |                        |                  |
| Дата выдачи | Серия         | Howep        | Вид            | 0N0                | Дата рождения     | Дата смерти | MO            | ФИО врача     | Непосредственная г   | при Пат  |                    | Первоначальная причи   | Статуо документа |
| 17.11.2021  | 14 <b>-</b> Π | св000824     | Окончательное  | TECT               | 07.07.1997        | 17.11.2021  | FK5 21 (1)    | слюлнин       | С40.0. Злокачествен  | HD C40.  | 0. Злокачественно  | С40.0. Злокачественно  | R 17.11.2021     |
| 15.11.2021  | 14-П          | cm000618     | Окончательное  | TECT               | 05.01.1945        | 15.11.2021  | FK5 21 (1)    | СИДОРОЕ       | G35. Расселнный скл  | repos    |                    |                        | <b>R</b>         |
| 15.11.2021  | 14 <b>-</b> Π | cs000817     | Окончательное  | TECT               | 05.01.1945        | 15.11.2021  | TK5 21 (1)    | СИДОРОЕ       | G35. Рассеянный скл  | epos     |                    |                        |                  |
| 11.11.2021  | 14-II         | ce000616     | Окончательное  | TECT               | 18.04.1995        | 11.11.2021  | TK5 21 (1)    | ололнин       | S01.9. Открытая рана | r S01.8  | 9. Открытая рана г | S01.9. Открытая рана г | 2 11 11 2021     |

## Просмотр СЭМД

Пользователю на форме "Подписание данных ЭП" предоставляется возможность просмотреть проект формируемого СЭМД.

Чтобы увидеть формализованное отображение СЭМД, нажмите на форме кнопку "Предварительный просмотр". Проект формализованного СЭМД откроется в отдельной вкладке браузера.

| ФИО умершего(ей):                                                                                               | TECT                                                                                                    |                                                                                                    |                                                                     |                          |
|----------------------------------------------------------------------------------------------------|----------------------------------------------------------------------------------------------------|----------------------------------------------------------------------------------------------------|---------------------------------------------------------------------|--------------------------|
| lon:                                                                                                    | Женский                                                                                                    |                                                                                                    |                                                                     |                          |
| едицинская организация:                                                                                         | КЛИН<br>Адрес: 450039, РОССИ<br>Контакты; Тел. (раб.);                                                                                                    | ИЧЕСКАЯ БОЛЬНИЦА №21<br>19, РЕСП, Г , КАЛИНИНСКИ<br>1472321                                                                           | Й РАЙОН, БАЛАНДИНА Б-Р, д 1                                         |                          |
| Ледицинское с                                                                                                   | видетельство о смерти                                                                                                    | от 17 Ноября 2021                                                                                                    |                                                                     |                          |
| дицинское семдетисьство о см                                                                                    | СЕРИЯ 14-П N св000624осм<br>Дата выдачи 17.11.2021<br>Окончательное                                                                                                    |                                                                                                    |                                                                     |                          |
| рормация об умершем                                                                                             |                                                                                                    |                                                                                                    |                                                                     |                          |
|                                                                                                    | Дата рождения: 07 июля 1997 года.<br>Дата смерти: 17 ноября 2021 года.<br>Место постонного жительства (рег<br>Местность: 1 - Город<br>Место смерти: неизвестно<br>Местность: -<br>Смерть наступила: 1 - на месте про<br>Для детей, умерших в возрасте от 1<br>Сяма детей, умерших в возрасте от<br>Семейное положение: 4 - состоял(а)<br>Образование: 3 - неизвестно<br>Занятость: 5 - Работал(а)<br>Полис ОМС: 56219690201795 | истрации): 450075, РОССИЯ, РЕС<br>исшествия.<br>68 час. до 1 месяца: неприменимо<br>в зарегистрированном браке                        | П, Г , ОКТЯБРЬСКИЙ РАЙОН, ОКТЯБРЯ ПР-КТ, J                          | а 117, ке 33             |
| актиристика причины смерт                                                                                       |                                                                                                    |                                                                                                    |                                                                     |                          |
|                                                                                                    | Смерть произошла: 1 - от заболеван<br>Для смерти от несчастного случая,<br>Тип медицинского работника, устано<br>Основание для определения причини<br>Причины смерти                                                                                                    | ия.<br>установленная дата травмы (отравления): неизв<br>вившего причины смерти: 1 - врач, только устан<br>и смерти: 1 - осмотр трупа. | естна. Место и обстоятельства, при которых произа<br>вивший смерть. | ошла травма: неизвестно, |
|                                                                                                    | L Причи                                                                                                    | ны смерти:                                                                                                    | Период времени                                                      | Код МКБ10                |
|                                                                                                    | <ul> <li>а) Болезнь или состояние, напосредствени<br/>Рак фаланг пальцев кисти</li> </ul>                                                                                                    | ю приведшее к омерти:                                                                                                    | 1 дней                                                              | C40.0                    |
|                                                                                                    | <li>б) патологическое состояние, которое приз<br/>Новообразование злокачественное</li>                                                                                                    | ело к возникновению вышеуказанной причины:<br>первичное акромиального отростка                                                        | 2 дня                                                               | C40.0                    |
|                                                                                                    | <ul> <li>в) первоначальная причина смерти:</li> <li>Новообразование злокачественное</li> </ul>                                                                                                    | первичное акромиального отростка                                                                                                    | 3 дня                                                               | C40.0                    |
|                                                                                                    | <ol> <li>Прочие важные состояния, спосо<br/>с болезнью или патологическ</li> </ol>                                                                                                    | бствовавшие смерти, но не связанные<br>им состоянием, приведшим к ней                                                                 | Период времени                                                      | Код МКБ10                |
|                                                                                                    | В случае смерти в результате ДТП:<br>Связь смерти с беременностью: неп                                                                                                    | неприменимо<br>рименимо.                                                                                                    |                                                                     | '                        |
|                                                                                                    |                                                                                                    | 51040.0211                                                                                                    |                                                                     |                          |
| окумент составил:                                                                                               |                                                                                                    | врач-терапевт участковыи кукуНИН                                                                                                    | СЛАВ ВАЛЕРЬЕВИЧ                                                     |                          |
| de la constance de la constance de la constance de la constance de la constance de la constance de la constance |                                                                                                    |                                                                                                    |                                                                     |                          |

## Передача сведений о СЭМД в РЭМД ЕГИСЗ

Для передачи сведений о сформированном СЭМД "Медицинское свидетельство о смерти" в РЭМД ЕГИСЗ его необходимо подписать с использованием ЭП от лица МО.

После подписания СЭМД от лица МО он будет готов к регистрации в РЭМД ЕГИСЗ и отправлен в РЭМД ЕГИСЗ в соответствии с настройками периодичности передачи документов.

Подробнее см. справку "Подписание ЭМД от лица МО".